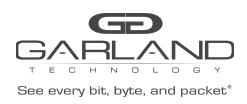

## Monitor Capture Overview

Monitor Capture is a tool that can assist with verifying new traffic configurations or assist in trouble shooting.

The Monitor Capture tool supports the following capabilities:

- The monitor capture tool requires a TAP Group to be created
- Supports truncation, 64 to 144 bytes
- Supports packet count
- Support capture time
- Ingress packet capture options
  - A flow may be applied to filter the captured packets
  - A single port or group of ports may be selected
  - A link aggregation group may be selected
  - A port group may be selected.
- Egress packet capture options
  - An ACL may be applied to filter the captured packets
  - A single port or group of ports may be selected
  - A link aggregation group may be selected
- The monitor capture tool must be manually started
- The monitor capture tool must be manually stopped
- A txt file is created to view the last 1000 captured packets
- A pcap file may be created from the txt file

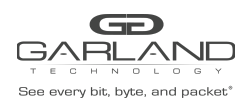

## Monitor Capture Setup

- 1. Select tools.
- 2. Select Monitor Capture.

The Options panel will be displayed.

| Options              |                |             |           |              |           |              |            |
|----------------------|----------------|-------------|-----------|--------------|-----------|--------------|------------|
| Global Configuration |                |             |           |              |           |              | A Modify   |
|                      | Capture Status | Truncat     | on Length | Packet Count |           | Capture Time |            |
|                      | stoping        | no tr       | incation  | no limit     |           | no limit     |            |
|                      |                |             |           |              |           |              |            |
| Capture Source       | Nodes          |             |           |              |           |              | + Add Node |
| #                    | Direction      | Interfac    | •         | Prot Group   | Rule      | Options      |            |
|                      |                |             |           |              |           |              |            |
| Start Capture        | Stop Capture   |             |           |              |           |              |            |
| Packet Info          |                |             |           |              |           |              |            |
| Capture Files        | Packet View    |             |           |              |           |              |            |
|                      |                |             |           |              |           |              |            |
|                      | Size           | Last modify | Filename  | Current Cap  | ture File | Opti         | ons        |
|                      |                |             |           |              |           |              |            |

3. Select the Global Configuration Modify.

The Config global panel will be displayed. The defaults may be used if desired.

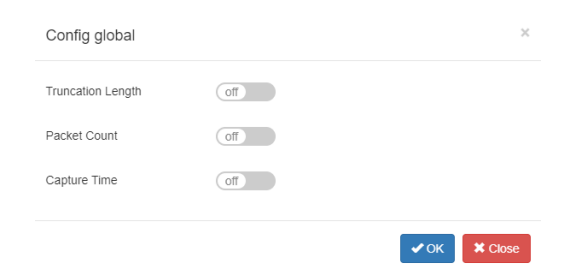

- 4. Truncation Length enable
- 5. If enabled, enter the truncation length, 64 to 144 bytes.
- 6. Packet Count enable
- 7. If enabled, enter the number, 1 to 1000 packets.
- 8. Capture Time enable
- 9. If enabled, enter the number, 1 to 120 seconds.

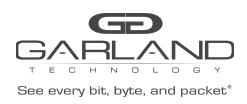

### 10. Select OK.

### The Global Configuration options will be displayed

| Slobal Configuration |                   |              |              |  |  |
|----------------------|-------------------|--------------|--------------|--|--|
| Capture Status       | Truncation Length | Packet Count | Capture Time |  |  |
| stoping              | no truncation     | no limit     | no limit     |  |  |

### 11. Select the Capture Source Nodes + Add Node.

The Add Source Node panel will be displayed

| Add Source No | ode |
|---------------|-----|
|---------------|-----|

| Direction             | Input           | Direction             | Output          |  |
|-----------------------|-----------------|-----------------------|-----------------|--|
| Flow Match            | off             | Access-list Match     | Off             |  |
| Port                  |                 | Port                  |                 |  |
|                       | 🗌 eth-0-1 - 8:  |                       | 🗌 eth-0-1 - 8:  |  |
|                       | 🗌 eth-0-9 - 16: |                       | 🗌 eth-0-9 - 16: |  |
|                       | eth-0-17 - 24:  |                       | eth-0-17 - 24:  |  |
|                       | eth-0-25 - 32:  |                       | eth-0-25 - 32:  |  |
|                       | eth-0-33 - 40:  |                       | eth-0-33 - 40:  |  |
| Link Aggregation Name |                 | Link Aggregation Name |                 |  |
|                       |                 |                       |                 |  |

### **Ingress Entities**

| 12. Flow Match            | enable, optional                                                        |
|---------------------------|-------------------------------------------------------------------------|
| 13. Flow                  | Select the desired flow<br>Must be previously created                   |
| 14. Port                  | Select the desired port(s)<br>A TAP group must be previously created    |
| 15. Link Aggregation Name | Select the desired link aggregation group<br>Must be previously created |
| 16. Port Group            | Select the desired port group<br>Must be previously created.            |
| Egress Entities           |                                                                         |
| 17. Access-list Match     | enable, optional                                                        |
| 18. Access-list           | Select the desired access list<br>Must be previously created            |

×

Add Nodes

X Close

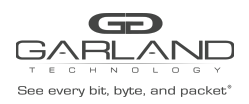

| 19. Port                  | Select the desired port(s)<br>A TAP group must be previously created    |
|---------------------------|-------------------------------------------------------------------------|
| 20. Link Aggregation Name | Select the desired link aggregation group<br>Must be previously created |

### 21. Select Add Nodes.

The Capture Source Nodes will be displayed

| Capture Source | Capture Source Nodes |           |            |            |          |  |
|----------------|----------------------|-----------|------------|------------|----------|--|
| #              | Direction            | Interface | Prot Group | Rule       | Options  |  |
| 1              | input                | eth-0-25  | N/A        | flow: Test | <b>a</b> |  |
| 2              | output               | eth-0-26  | N/A        | N/A        |          |  |

22. Select the Trash Can in the Options column to delete a node.

### 23. Select Start Capture.

The Packet Info panel will display the txt file. A (check) will be displayed indicating the Current Capture File

| F | Packet In | fo    |             |                     |                                   |                      |         |
|---|-----------|-------|-------------|---------------------|-----------------------------------|----------------------|---------|
|   | Capture   | Files | Packet View |                     |                                   |                      |         |
|   |           |       |             |                     |                                   |                      |         |
|   |           | #     | Size        | Last modify         | Filename                          | Current Capture File | Options |
|   |           | 1     | 0B          | 2023-01-06 15:30:29 | MirCpuPkt-2023-01-06-15-30-29.txt | *                    | 土首ギ     |

### 24. Select Stop Capture.

The Packet Info panel will display the txt file. A (check) will not be displayed indicating the Current Capture File

| Packet I | nfo     |             |                     |                                   |                      |         |
|----------|---------|-------------|---------------------|-----------------------------------|----------------------|---------|
| Captur   | e Files | Packet View |                     |                                   |                      |         |
|          | #       | Size        | Last modify         | Filename                          | Current Capture File | Options |
|          |         | 10.00114    | 2023-01-06 15:39:37 | MirCnuPkt-2023-01-06-15-38-52 txt |                      | ¥ ∰ ≓   |
|          | 1       | 10.0011     | 2020 01 00 10:03:01 |                                   |                      |         |

- 25. Select Download in the Options column to download the txt file.
- 26. Select Trash Can in the Options column to delete the txt file.
- 27. Select Convert to pcap in the Options column to create a pcap file.

The Packet Info panel will display the pcap file

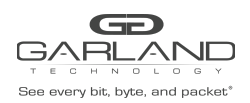

| Packet Info |         |       |                 |                                    |                                               |                      |                  |
|-------------|---------|-------|-----------------|------------------------------------|-----------------------------------------------|----------------------|------------------|
|             | Capture | Files | Packet View     |                                    |                                               |                      |                  |
|             |         |       |                 |                                    |                                               |                      |                  |
|             |         | #     | Size            | Last modify                        | Filename                                      | Current Capture File | Options          |
|             |         | #     | Size<br>10.001M | Last modify<br>2023-01-06 15:39:37 | Filename<br>MirCpuPkt-2023-01-06-15-38-52.txt | Current Capture File | Options<br>ま ≡ ≓ |

28. Select Download in the Options column to download the pcap file.

- 29. Select Trash Can in the Options column to delete the pcap file.
- 30. Select Packet View Tab.

The Packet View panel will be displayed

| Packet Info   |             |  |  |  |
|---------------|-------------|--|--|--|
| Capture Files | Packet View |  |  |  |
| Update Clear  |             |  |  |  |
|               |             |  |  |  |
|               |             |  |  |  |
|               |             |  |  |  |
|               |             |  |  |  |
|               |             |  |  |  |
|               |             |  |  |  |
|               |             |  |  |  |
|               |             |  |  |  |
|               |             |  |  |  |

#### 31. Update.

The Packet View panel will display the latest packets.

| Packet Info                                |   |
|--------------------------------------------|---|
| Capture Files Packet View                  |   |
| Update Clear                               |   |
| Parket 11                                  | - |
| Source nort: eth-0-26                      |   |
| MACDA1093 c5a1,b2c3, MACSA1093 c5c3,b2a1   |   |
| IPDA: 192.168.1.51. IPSA: 192.168.1.50     |   |
| IPv4 Packet, IP Protocol is UDP(17)        |   |
| L4SourcePort:2256, L4DestinationPort:5627  |   |
| Data length: 80                            |   |
| Data:                                      |   |
| 1093 c5a1 b2c3 1093 c5c3 b2a1 0800 4500    |   |
| 003e 0000 0000 7f11 b7f9 c0a8 0132 c0a8    |   |
| 0133 08d0 15fb 002a df2c 2a2b 2c2d 2e2f    |   |
| 3031 3233 3435 3637 c7f0 dc46 a9b2 be00    |   |
| 002a 0000 3f6e 5f68 5762 2a46 db8c 1ef0    |   |
|                                            |   |
| Packet : 2                                 |   |
| Source port: eth-0-25                      |   |
| MACDA:1093.c5a1.b2c3, MACSA:1093.c5c3.b2a1 |   |
| IPDA: 192.168.1.51, IPSA: 192.168.1.50     | * |
| IPv4 Packet, IP Protocol is UDP(17)        | 1 |

32. Select Clear to clear the packet information.